Jak skonfigurować program MS Office 365 jako konto Exchange

- 1. Uruchom program MS Outlook 365.
- 2. Kliknij na polecenie "Preferencje".

| Ű.  | Outlook Plik Edycja                                        | Widok     | Wiadomość Forma   | ıt Narzędzia | Okno Pomoc     |                            |                                                               | / 🕪 👹 🕢 🖉 🖷 😒 | 穼 Q 😭 W1. 19.01 14:27:27 |
|-----|------------------------------------------------------------|-----------|-------------------|--------------|----------------|----------------------------|---------------------------------------------------------------|---------------|--------------------------|
|     | Outlook — informacje                                       |           |                   |              |                | Q Wysz                     | ikaj                                                          |               | Nowy program Outlook 🌔 🕵 |
|     | Preferencje                                                | ж.,       |                   |              |                |                            |                                                               |               |                          |
| =   | Pracuj w trybie offline<br>Wyłącz przypomnienia            |           | j Usuń 🖂 Archiv   | rizuj 📴 Prze | nieś 🏳 Oflaguj | Oznacz jako nieprzeczytane | 🗘 Synchronizuj …                                              |               | Œ                        |
| ~ 0 | Usługi                                                     | >         | Wiadomości-śmieci |              |                |                            |                                                               |               | = (                      |
|     | Ukryj program Outlook<br>Ukryj pozostałe<br>Pokaż wszystko | 出来<br>一次出 |                   |              |                |                            |                                                               |               |                          |
|     | Zamknij program Outlook                                    | жQ        |                   |              |                |                            |                                                               |               |                          |
|     |                                                            | Ģ         |                   |              |                |                            | Ner en integes v<br>Angene and<br>Barbar<br>Ner barbar statts |               |                          |

3. Kliknij na "Konta".

| 🔹 Outlook Plik Edycja Widol | k Wiadomość Format  | Narzędzia Okno Pomoc   |                                           |                      | 2               | 📱 😘 [3] 67% 🐠 🕺 🗢 Q 📓 Wt. 19.01 14:28:39 |
|-----------------------------|---------------------|------------------------|-------------------------------------------|----------------------|-----------------|------------------------------------------|
|                             | [                   |                        | Q. Wyszukaj                               |                      |                 | Nowy program Outlook 🌑 🧐                 |
| 🔲 🗹 Nowa wiadomość          | 🗊 Usun 🖃 Archiwizuj | 🖓 Przenieś 🏼 Oflaguj   | 🕾 Oznacz jako nieprzeczytane 🛛 🗘          | Synchronizuj …       |                 | Æ                                        |
|                             | Wiadomości-śmieci   |                        |                                           |                      |                 | ± t                                      |
|                             |                     |                        |                                           |                      |                 |                                          |
|                             |                     | 💩 🥚 💿 Preferencje prog | amu Outlook                               |                      | Pokaż wszystko  |                                          |
|                             |                     | Ustawienia osobiste    |                                           |                      |                 |                                          |
|                             |                     | Ogólne Kon Dodaj       | usuń lub modyfikuj ustawienia kont e-mail | Czcionki Autokorekta | ABC<br>Pisownia |                                          |
|                             |                     | E-mail                 | i sa mijel                                |                      | i grannaryva    |                                          |
|                             |                     | Odczyt Redagowanie     | Podpisy                                   |                      |                 |                                          |
|                             |                     | Inne                   |                                           |                      |                 |                                          |
|                             |                     | Kalendarz Mój dzień    | Prywatność Wyszukaj                       |                      |                 |                                          |
|                             |                     |                        |                                           |                      |                 |                                          |
|                             |                     |                        |                                           |                      |                 |                                          |
|                             |                     |                        |                                           |                      |                 |                                          |
|                             |                     |                        |                                           |                      |                 |                                          |
|                             |                     |                        |                                           |                      |                 |                                          |
|                             |                     |                        |                                           |                      |                 |                                          |
|                             |                     |                        |                                           |                      |                 |                                          |
| ■ □ & ⊘ ₢                   |                     |                        |                                           |                      |                 |                                          |

4. W następnym oknie kliknij + i Nowe konto...

| 🔹 Outlook Plik Edycja Widok Wiadomość Format | Narzędzia Okno Pomoc 🖸 🕃 📕 🚱 🖅 🧌 🖄 🎓 Q 😫 Wt. 19.01 14:29:17        |                          |  |  |
|----------------------------------------------|--------------------------------------------------------------------|--------------------------|--|--|
|                                              | Q, Wyszukaj                                                        | Nowy program Outfook 🌔 💭 |  |  |
| 😑 🗹 Nowa wiadomość 🗍 Usuń 🗇 Archiwizuj       | 🎦 Przenieś 🏳 Offaguj 🖂 Oznacz jako nieprzeczytane 🔇 Synchronizuj … | Œ                        |  |  |
| Wiadomości-śmieci                            |                                                                    | <b>च</b> ↓               |  |  |
|                                              |                                                                    |                          |  |  |
|                                              | • • Konta Pokaž wszystko                                           |                          |  |  |
|                                              |                                                                    |                          |  |  |
|                                              |                                                                    |                          |  |  |
|                                              |                                                                    |                          |  |  |
|                                              |                                                                    |                          |  |  |
|                                              |                                                                    |                          |  |  |
|                                              |                                                                    |                          |  |  |
|                                              |                                                                    |                          |  |  |
|                                              |                                                                    |                          |  |  |
|                                              |                                                                    |                          |  |  |
|                                              |                                                                    |                          |  |  |
|                                              | + v - Ov                                                           |                          |  |  |
|                                              |                                                                    |                          |  |  |
|                                              |                                                                    |                          |  |  |
|                                              |                                                                    |                          |  |  |

5. Zobaczysz poniższe okno. Wpisz swój adres email, a następnie kliknij "Kontynuuj".

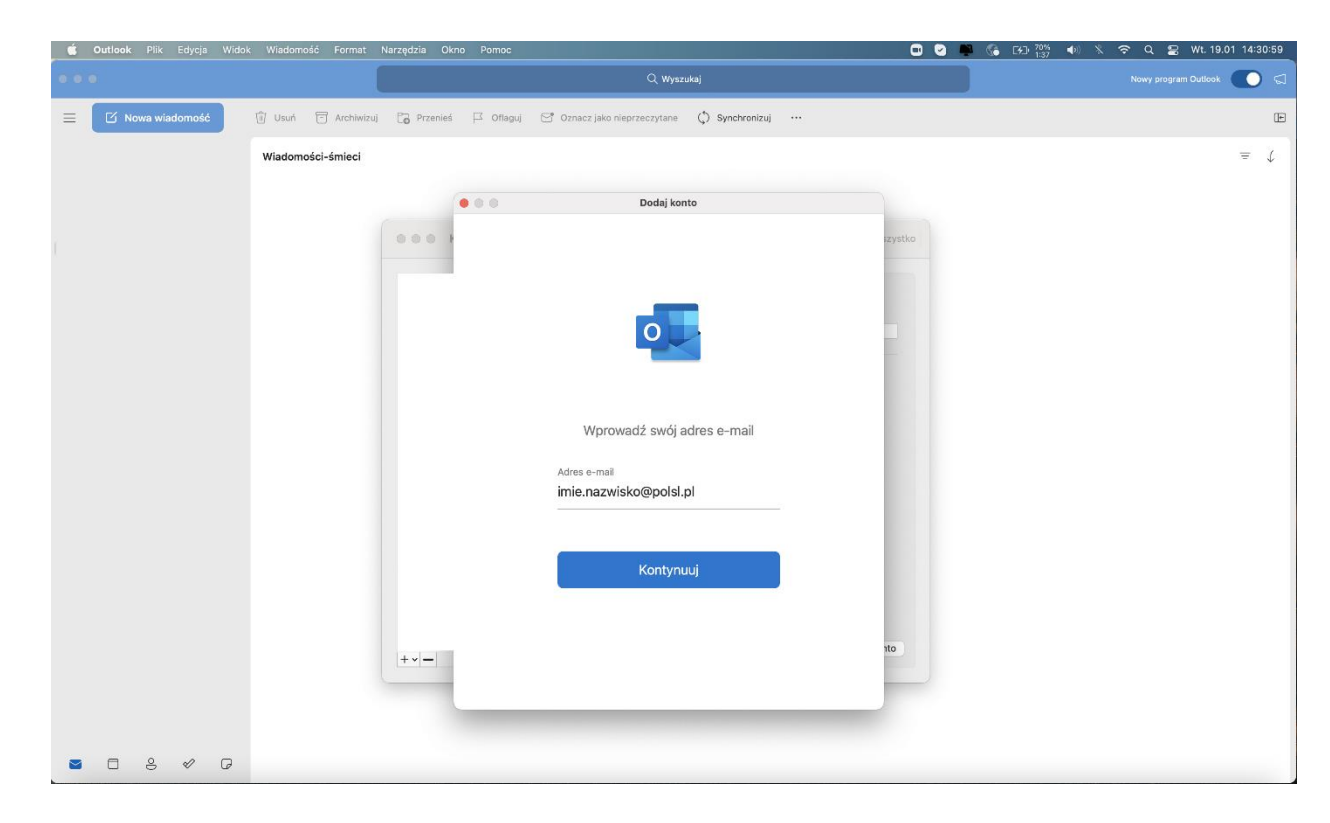

6. Zostaniesz przeniesiony do strony logowania Politechniki Śląskiej. Wprowadź swój login oraz podaj hasło do tego konta. Kliknij **"Zaloguj".** 

|          | Politechnika<br>Śląska Duczelnia<br>Badawcza<br>Melitywa tosłowicza |
|----------|---------------------------------------------------------------------|
| Zaloguj  | j                                                                   |
| inazwis  | sko@polsl.pl                                                        |
| •••••    | •••                                                                 |
|          |                                                                     |
|          |                                                                     |
|          |                                                                     |
| © 2018 I | Microsoft                                                           |

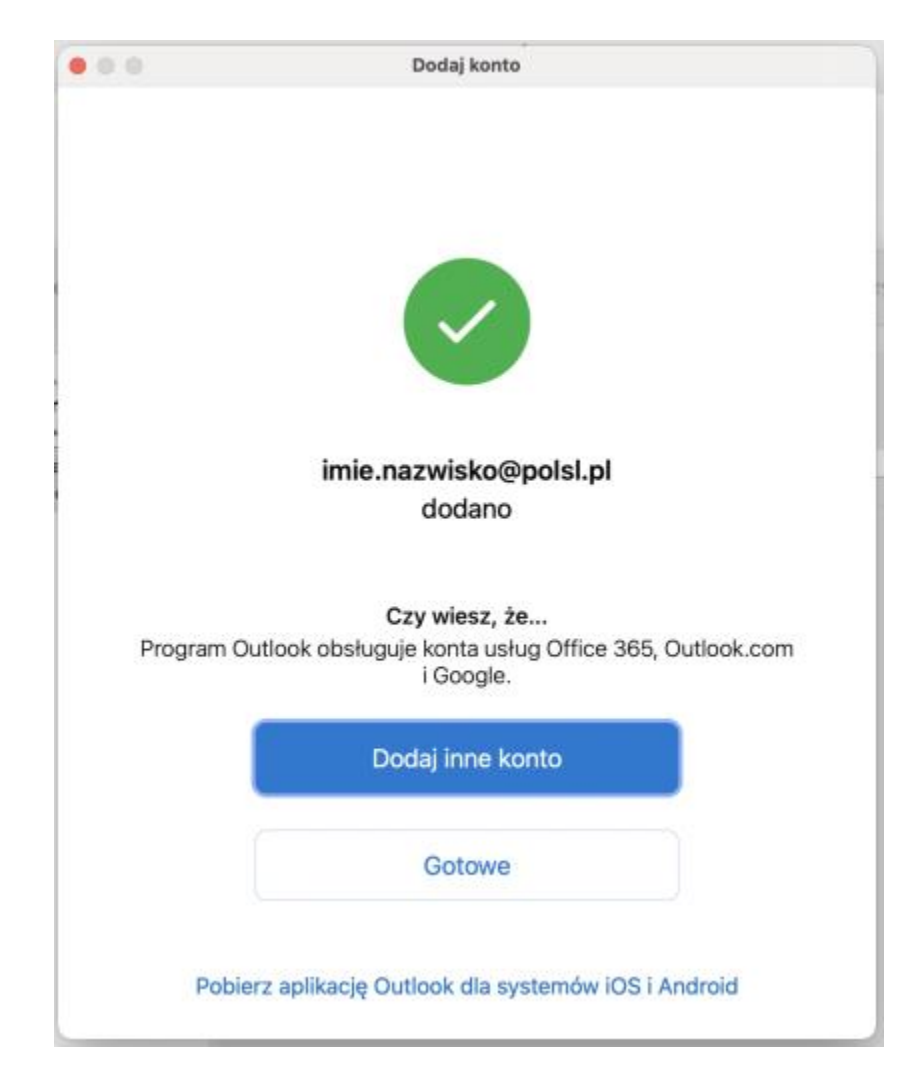

7. Otrzymasz informację, że konto zostało pomyślnie dodane. Kliknij na "Gotowe".

8. Poprawnie dodane konto będzie widoczne w oknie głównym programu.

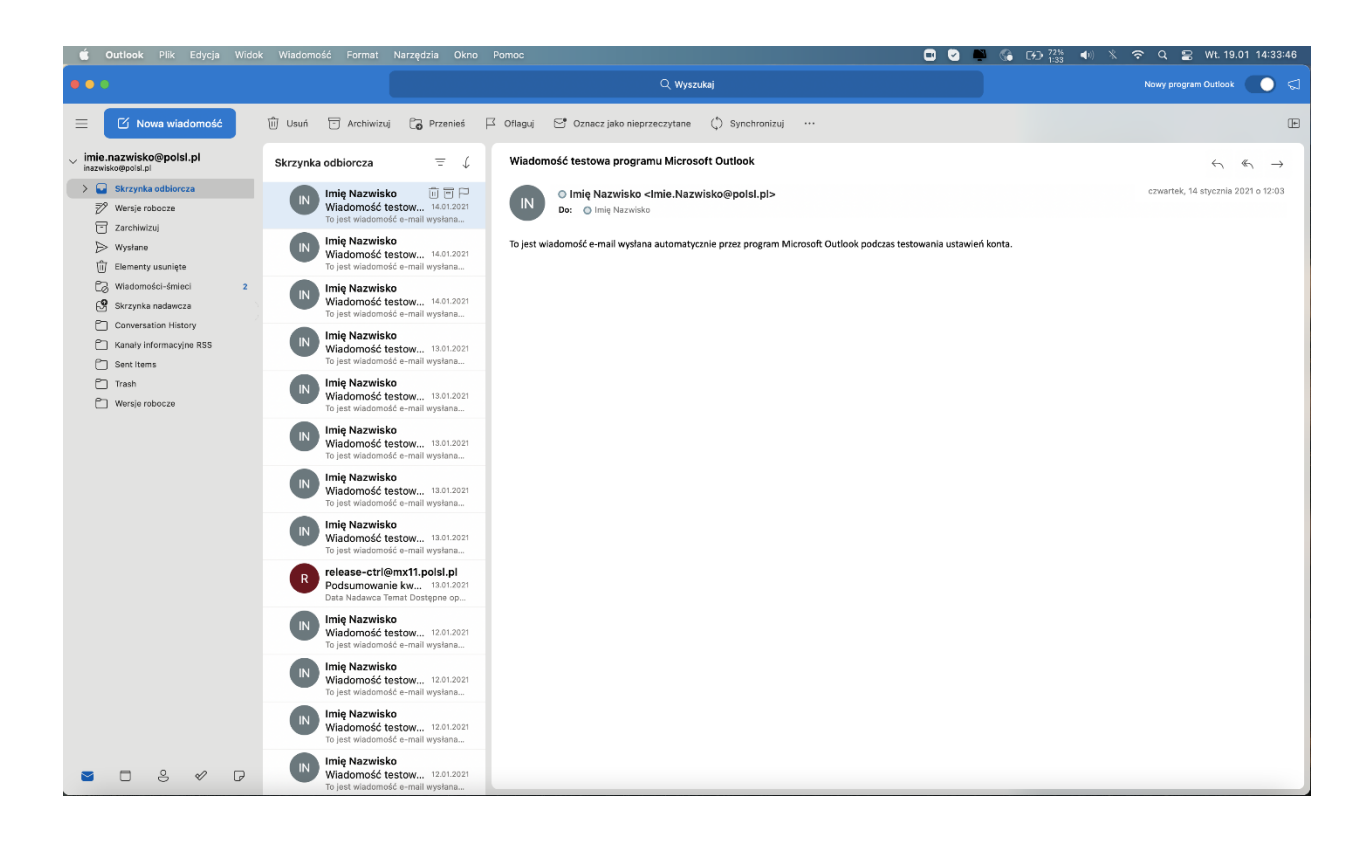